## STAMPA BILANCIO DI VERIFICA

cliccare sul pulsante \_

Eccedenze Dare Merci c/ Acquisti

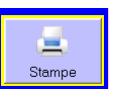

per visualizzare il menù delle funzioni di stampa

cliccare sul pulsante Bilancio di Verifica e confermare la stampa a video (consigliata) o su carta \_

👃 per visualizzare i file PDF creati durante la stampa sul Pc deve essere presente un programma in grado di leggere ed aprire questo tipo di file (Acrobat Reader o altro):

- selezionare la stampante fisica o virtuale;
- il programma utilizzerà la stampante fisica per la stampa su carta o la stampante virtuale per la stampa su file.

| Esempi:               |                               |
|-----------------------|-------------------------------|
| Stampanti virtuali => | Microsoft XPS Document Writer |
|                       | PDFCreator                    |
| Stampante fisica =>   | EPCIN WE 2630 Series          |

| Stampante risica =><br>Sarà eseguita la stan<br>contrapposte | EPSON WF-2630 Series                                                                                                    | <ul> <li>Stampa Bilancio di Verifica</li> <li>Prima di stampare su carta, si consiglia di eseguire una stampa di prova selezionando una delle stampanti virtuali presenti sul Pc (stampanti consigliate DoPdf,</li> </ul> |
|--------------------------------------------------------------|----------------------------------------------------------------------------------------------------|----------------------------------------------------------------------------------------------------|
| www.abaKosLab.it Esercitazione Base                          | [C:\BkpKiave (ABAKOSLAB)\abaKos 2 vB6\Demo Esercitazione Libera.mdb]                                                       | Converter, NitroPdf, PdfCreator, ecc)                                                                                                    |
|                                                              | Stampa Situazione Contabile<br>STATO PATRIMONIALE                                                                          | are la guida per informazioni sull'utilizzo e i                                                                                                    |
| Eccedenze Dare                                               | Eccedenze Avere                                                                                                    | gi della stampa su file in formatoPDF                                                                                                    |
| Iva ns/ Credito                                              | 8:136,36   Debiti V/ Formitori                                                                                             | 55.750,00 Selezionare la stampante PDFCreator                                                                                                    |
| www.abaKosLab.it Esercitazione B                             | ase [C:\BkpKiave (ABAKOSLAB)\abaKos 2 vB6\Demo Esercitazione Libera.mdb]<br>Stampa Situazione Contabile<br>CONTO ECONOMICO |                                                                                                    |
| Eccedenze Dare                                               | Eccedenze Avere                                                                                                    |                                                                                                    |
| Merci c/ Acquisti                                            | 46 363 64                                                                                                    |                                                                                                    |

💪 controllare la quadratura del Bilancio prima di proseguire l'esercitazione con l'eventuale Riclassificazione della Situazione Contabile Finale e la Stampa del Bilancio Civilistico.

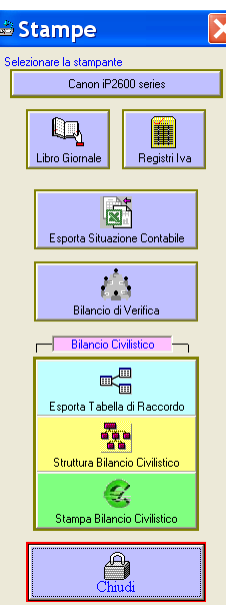